#### 1) GO TO WWW.HEALTHCARECPD.COM

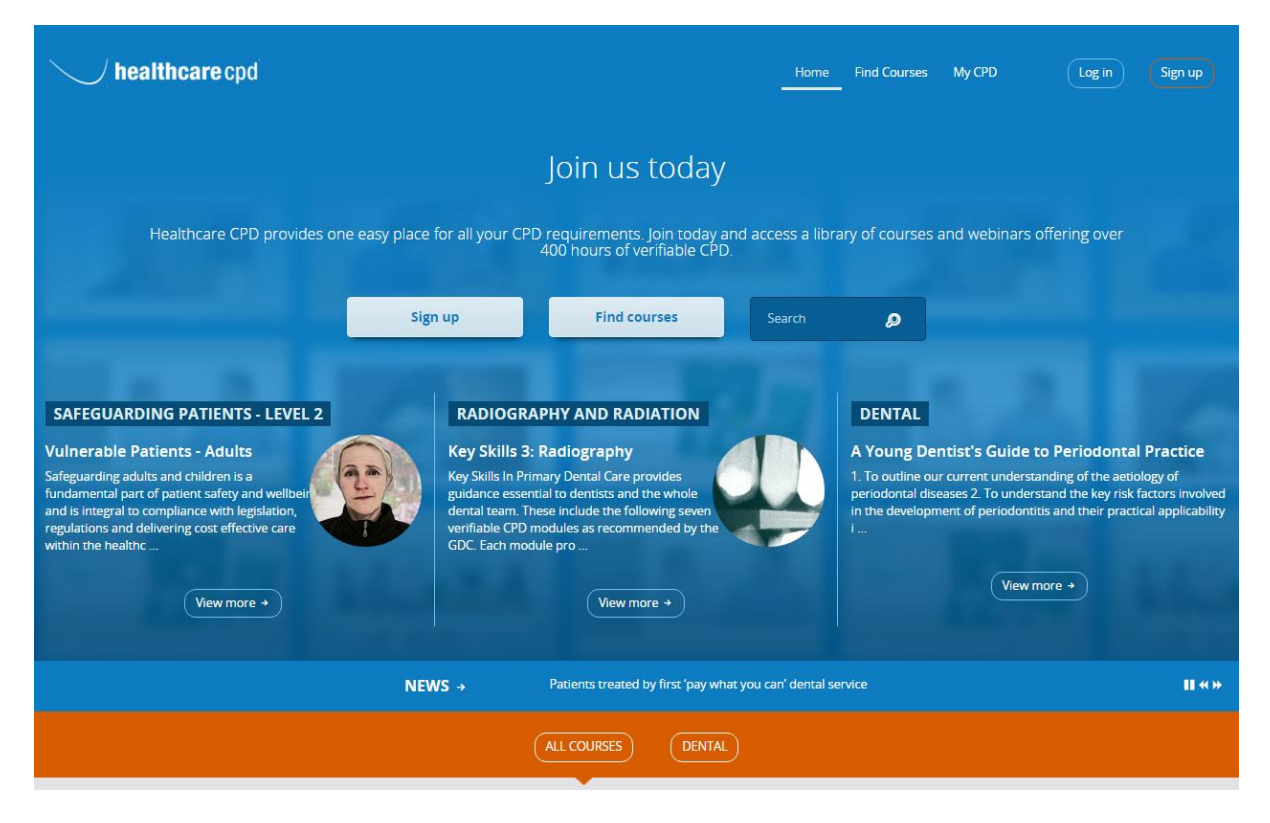

#### 2) REGISTER FOR FREE AS A NEW USER OR LOGIN WITH EXISTING DETAILS

| healthcare cpd                                                                                                    | Home Find Courses My CPD Log In Sign up                                                                                                    |
|----------------------------------------------------------------------------------------------------|----------------------------------------------------------------------------------------------------|
| Home > Register                                                                                                    |                                                                                                    |
| REGISTER                                                                                                    | Already registered? Login +                                                                                                    |
| <section-header><section-header>Authora e Op is bentistry's largest MOOC. What's a MOOC? It stands for Massive Open<br/>Chie dacuese. But what does that mean? It means that you can sign up for faces over<br/>do tours of award-winning dentistry courses.Wight does that mean? It means that you can sign up for faces over<br/>do nours of award-winning dentistry courses.Wight does that mean? It means that you can sign up for faces over<br/>do nours of award-winning dentistry courses.Wight does that mean? It means that you can sign up for faces over<br/>do nours of award-winning dentistry courses.Wight does that mean? It means that you can sign up for faces.Wight does that mean? It means that you can sign up for faces.Wight does that to download verifiable CPD Certificates? Then purchase as<br/>topic.Wight does that to download verifiable CPD Certificates? Then purchase as<br/>topic.Wight does that to download verifiable CPD Certificates? Then purchase as<br/>topic.Wight does that the download verifiable CPD Certificates? Then purchase as<br/>topic.Wight does that the download verifiable CPD Certificates?Wight does that the download verifiable CPD Certificates?Wight does that the download verifiable CPD Certificates?Wight does that the download verifiable CPD Certificates?Wight does that the download verifiable CPD Certificates?Wight does that the download verifiable CPD Certificates?Wight does that the download verifiable CPD certificates?Wight does that the download verifiable?Wight does that the download verifiable?Wight does that the download verifiable?Wight does that the download verifiable?Wight does that the download verifiable?Wight d</section-header></section-header> | First name:   John   Last name:   John   Last name:   Smith   Email:   Johnsmith@example.net   Password:     Repeat password:     Professional Area   Dental   Professional Role   Dentst |
| subscription benefits:                                                                                                    | Register                                                                                                    |

## 3) IF YOU HAVE REGISTERED AS A NEW USER, YOU WILL BE SENT AN EMAIL ASKING THAT YOU PLEASE ACTIVATE YOUR ACCOUNT

| healthcare cpd                                                                                                    | Home | Find Courses | My CPD | Log in | Sign up |
|----------------------------------------------------------------------------------------------------|------|--------------|--------|--------|---------|
| Home > Register                                                                                                    |      |              |        |        |         |
| REGISTER                                                                                                    |      |              |        |        |         |
| An email has been sent to Johnsmith@example.net. It contains an activation link you must click to activate your account. |      |              |        |        |         |

4) WHEN YOU RECEIVE AND CLICK THE LINK IN YOUR EMAIL, YOUR ACCOUNT WILL BE ACTIVE AND YOU WILL ARRIVE BACK TO THE SITE ALREADY LOGGED IN

| <b>healthcare</b> cpd                                                                              | Home | Find Courses | My CPD | Subscribe | john smith • |
|----------------------------------------------------------------------------------------------------|------|--------------|--------|-----------|--------------|
| Home > Register                                                                                    |      |              |        |           |              |
| REGISTER                                                                                           |      |              |        |           |              |
|                                                                                                    |      |              |        |           |              |
| Congratulations Jamie.francis@healthcare-learning.com, your account is now activated Find courses. |      |              |        |           |              |
|                                                                                                    |      |              |        |           |              |

#### 5) GO TO 'FIND COURSES'

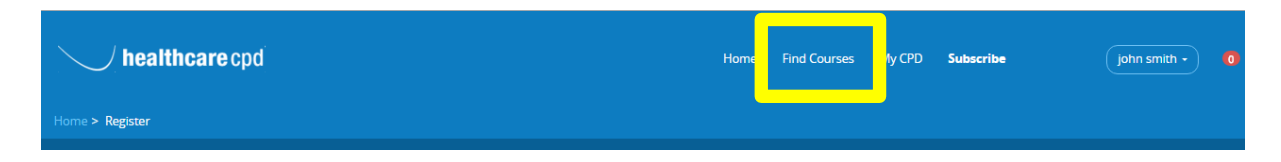

# 6) UNDER 'FIND COURSES' YOU WILL SEE THE ORAL CANCER (SCOTLAND) WHICH YOU CAN ALSO FIND UNDER: DENTAL -> RECOMMENDED -> ORAL CANCER (ON THE LEFT HAND NAVIGATION MENU)

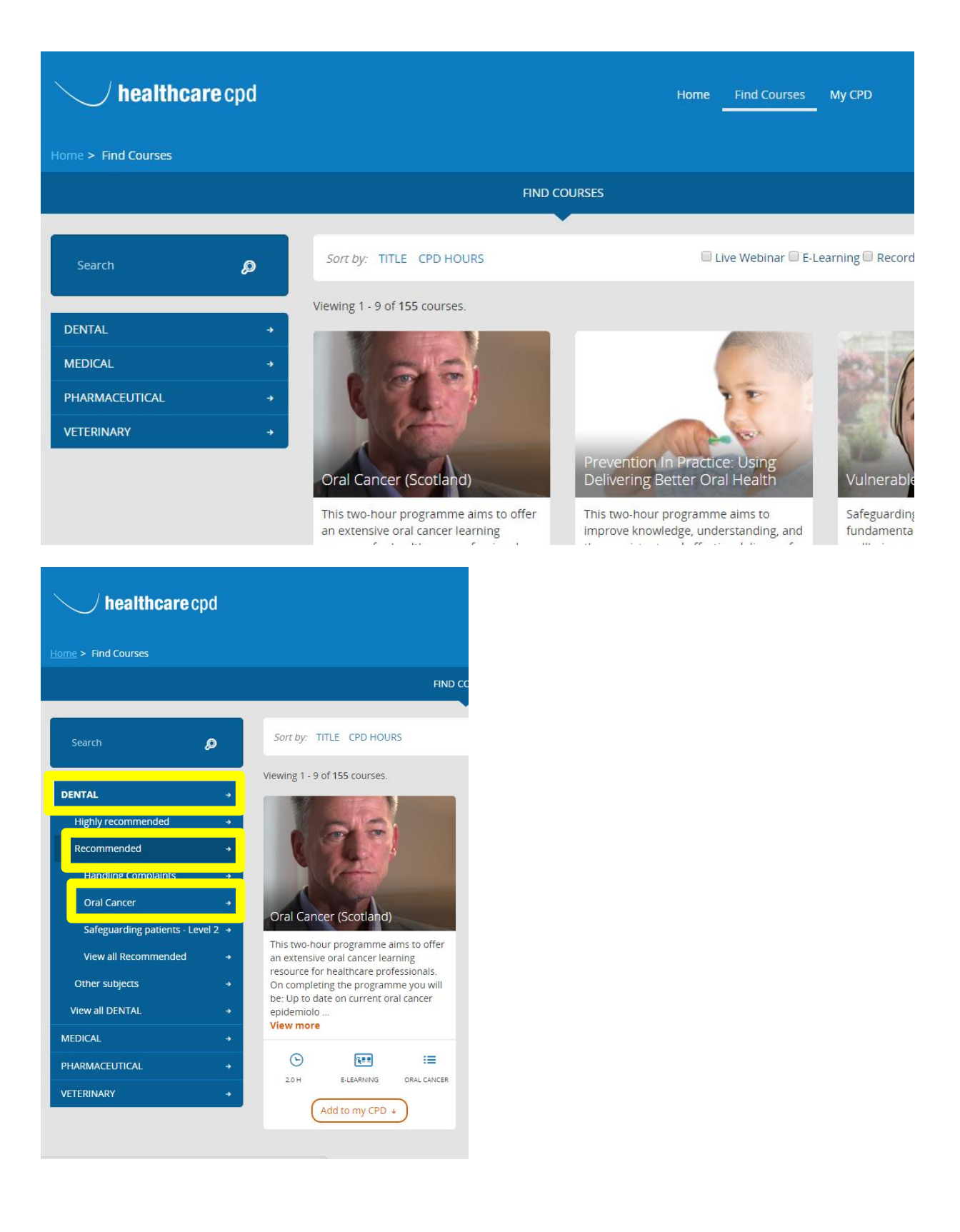

### 7) YOU ARE ABLE TO VIEW THE COURSE BY CLICKING 'LAUNCH'

| <b>healthcare</b> cpd                        |                                                                                                    | Home Find Courses My CPD                                   | Subscribe James Francis - S            |  |  |
|----------------------------------------------|----------------------------------------------------------------------------------------------------|------------------------------------------------------------|----------------------------------------|--|--|
| Home > Find Courses > Oral Cancer (Scotland) |                                                                                                    |                                                            |                                        |  |  |
| ORAL CANCER (SCOTLAND)                       |                                                                                                    |                                                            | (+ Back                                |  |  |
|                                              | Title                                                                                                    | Completion<br>status                                       |                                        |  |  |
| C L                                          | Oral Cancer (Scotland)                                                                                                    | Not     Started                                            | Launch →                               |  |  |
| Oral Cancer (Scotland)                       | Course Description                                                                                                    |                                                            |                                        |  |  |
|                                              | This two-hour programme aims<br>On completing the programme                                                                                                    | to offer an extensive oral cancer learning<br>you will be: | resource for healthcare professionals. |  |  |
| 20 H 20 CREDITS E-LEARNING ORAL CANCER       | Up to date on current or al cancer epidemiology Aware of the importance of routine opportunistic screening for oral cancer Able to identify patients at particular risk and provide appropriate advice Able to identify suspicious lesions Aware of the appropriate referral procedure Confident in communicating concerns to patients Better able to understand the disease from a patient's perspective |                                                            |                                        |  |  |

8) VIEW THE ENTIRE COURSE IN YOUR OWN TIME (YOU WILL BE ABLE TO ACCESS THE COURSE AS MANY TIMES AS YOU WANT) THE COURSE WILL ALSO REMEMBER WHERE YOU LEFT OFF.

| healthcare cpd                                                                                      | Home Find Courses My CPD <b>Subscribe</b>                                                                                                    | john smith • 🚺 |
|----------------------------------------------------------------------------------------------------|----------------------------------------------------------------------------------------------------|----------------|
| Home                                                                                                |                                                                                                    |                |
| ORAL CANCER                                                                                         |                                                                                                    | + Back         |
| <section-header><section-header><section-header></section-header></section-header></section-header> | the facts team approach screening case studies         The facts team approach screening case studies         The facts team approach screening case studies |                |

## 9) ONCE COMPLETE, FINISH BY ENTERING YOUR FEEDBACK

| healthcare cpd                                                             | Home Find Courses My CPD Subscribe                                                                                           | john smith - O |
|----------------------------------------------------------------------------|----------------------------------------------------------------------------------------------------|----------------|
| Home > My CPD > Feedback                                                   |                                                                                                    |                |
|                                                                            | FEEDBACK                                                                                                    |                |
| Oral Cancer         20H       20 CREMS         ELEARNING       ORAL CANCER | Feedback Form How would you score this course?* 1 - Poor 2 - Below Average 3 - Average 4 - Good 5 - Very Good Your comment * |                |

10) YOU WILL NOW BE ABLE TO PRINT YOUR CERTIFICATE – YOU CAN EITHER DO THIS ON THE ORAL CANCER (SCOTLAND) COURSE PAGE OR IN THE 'MY CPD' SECTION. PLEASE ENTER THE PROVIDED VOUCHER CODE IN ORDER TO PRINT YOUR CERTIFICATE

```
Figure 1 - Oral Cancer Scotland Course Page
```

| <u> </u>        | ealthcare o       | pd              |                   |                                                                 | Home                                                   | Find Courses      | My CPD     |
|-----------------|-------------------|-----------------|-------------------|-----------------------------------------------------------------|--------------------------------------------------------|-------------------|------------|
|                 | Courses > Oral Ca | ncer (Scotland) |                   |                                                                 |                                                        |                   |            |
| ORAL CANC       | ER (SCOTLAND)     |                 |                   |                                                                 |                                                        |                   |            |
| 1               |                   |                 |                   | Title                                                           | Completion<br>status                                   |                   |            |
| R               |                   |                 |                   | Oral Cancer (Scotland)                                          | Completed                                              | Launch            | h →        |
| Oral Cance      | r (Scotland)      |                 |                   | (Print certificate)<br>(Subscribers only / Voucher code         | (Voucher code                                          | Redeem            |            |
| <u>с</u><br>20Н | 2.0 CREDITS       | E-LEARNING      |                   | Course Description<br>This two-hour programme aims t            | to offer an extensive oral cancer lear                 | ming resource for | healthcare |
| <u>с</u><br>20Н | 2.0 CREDITS       | E-LEARNING      | IE<br>ORAL CANCER | This two-hour programme aims i<br>On completing the programme y | to offer an extensive oral cancer lear<br>rou will be: | ning resource for | healtho    |